## Article Upload

After clicking the Login menu on the Homepage of the journal to which the article will be uploaded, membership entry is made.

If there is no registration, it is registered.

| Avrasya Bilimler Akademisi Sosyal Bilimler Dergisi |                                      |                     |                          |  |
|----------------------------------------------------|--------------------------------------|---------------------|--------------------------|--|
|                                                    | Gönderiler<br>İş Kuyrukları Arşivler |                     | Ø Yardım                 |  |
|                                                    | Atamalarım                           | Q Ara               | ▼ Filtreler Yeni Gönderi |  |
|                                                    | Нісьі                                | gönderi bulunamadı. |                          |  |
|                                                    |                                      |                     |                          |  |

Click the "New Post" button.

| Avrasya Bilimler Akademisi Sosyal Bilimler Dergisi |                                                                                                    | ۵ |
|----------------------------------------------------|----------------------------------------------------------------------------------------------------|---|
| + Gönderiler'e Dön                                 |                                                                                                    |   |
|                                                    | Gönderi Dili<br>Tarkçe<br>Çalı dillərde gönderi kabul edilir. Yukandaki opin fiszeden gönderinin<br>brindi dillər seçlir. *<br>Bilam<br>Bun Dilleri ve Edebiyatlan<br>Bu gönderi İçin oygun bir bölüm seçin. *<br>Makalenizin<br>yayımlanmasını<br>istediğiniz bilim dalını<br>seçiniz.                                                                                                    |   |
|                                                    | Gönderi Gereksinimleri       Immeritiende nore zapidali kopulan tamamladiginzi okumali ve kabul etmetisiniz.       Immeritiende nore zapidali kopulan kabul ediyorum.       Immeritiende nore zapidali kopulan kabul ediyorum.       Immeritiende nore zap |   |
|                                                    |                                                                                                    |   |
|                                                    | Evet, bana alt bliglierin <u>Politika Illidirim</u> ine göre toplanmasını ve saklanmasını kabul ediyorum. Kaydet ve devam et                                                                                                    |   |

| Avrasya Bilimler Akademisi Sosyal Bilimler Dergisi                                                                                                    | ۵ ۵              |
|----------------------------------------------------------------------------------------------------|------------------|
| +- Gönderlier'e Dön                                                                                                    |                  |
| Condensing a book Condensing a book Condensing a book and a book a solar transmission of the condension and a solar descent a solar descent a sol |                  |
| Kayde                                                                                                    | e devam et Iptal |
|                                                                                                    |                  |

At the file upload stage, the article must be uploaded in the relevant format, the receipt of the payment and the Copyright transfer agreement.

| Avrasya Bilimler Akademisi Sos | yal Bilimler Dergisi                                                                | ₽ | 9 |
|--------------------------------|-------------------------------------------------------------------------------------|---|---|
| ← Gönderiler'e Dön             |                                                                                     |   |   |
|                                | Makale Gönder<br>1. Başla 2. Gönderiyi Yükle 3. Üstveri Gir 4. Onay 5. Sonraki Adım |   |   |
|                                | Dosyalar Dosya Ekle                                                                 |   |   |
|                                | Değerlendirme için ihtiyaç duyulan tüm dosyaları yükleyin. <u>Dosya Yükle</u>       |   |   |
|                                | Kaydet ve devam et Iptal                                                            |   |   |
| Avrasya Bilimler Akademisi So  | syal Bilimler Dergisi                                                               |   | ¢ |
| ← Gönderiler'e Dön             |                                                                                     |   |   |
|                                | Makale Gönder<br>1. Başla 2. Gönderiyi Yükle 3. Üstveri Gir 4. Onay 5. Sonraki Adım |   |   |
|                                |                                                                                     |   |   |
|                                | Dosyalar Dosya Ekle                                                                 |   |   |
|                                | 🙆 Makale Başlığı,pdf Makale Metni Düzenle Kaldır                                    |   |   |
|                                | Dekont.pdf Suret Düzenle Kaldır                                                     |   |   |
|                                | La telif_devir.pdf                                                                  |   |   |
|                                | Kaydet ve devam et <b>iptal</b>                                                     |   |   |
|                                |                                                                                     |   |   |

Fields marked with a red asterisk must be filled. When you click on Title, Summary and Keyword items, you must fill in the "English" textbox item in English. If there is more than one author in the article, click the "Add Contributor" button in the "Contributors" section and fill in the necessary information in the window that appears.

| Avrasya Bilimber Akademisi Seayal Bilimber Dergisi |                                                                                                    |                                     |
|----------------------------------------------------|----------------------------------------------------------------------------------------------------|-------------------------------------|
| +- Gönderlier's Dön                                |                                                                                                    |                                     |
|                                                    | Makale Gönder<br>1. Beşla 2. Gönderiyi Yükle 3. Ümresi Gir<br>4. Onay 3. Sonvaki Adım                                                         |                                     |
|                                                    | Onek Bapik *                                                                                                    | Q                                   |
|                                                    | An Bastin                                                                                                    | Q                                   |
|                                                    | 0 0 8 X X II II X X & 0 0 X X A                                                                                                    | 9                                   |
|                                                    |                                                                                                    |                                     |
|                                                    | Katkofa Bulunanların Listesi                                                                                                    | Katioda Bulunan Kişi Dide           |
|                                                    | Af Systa Give                                                                                                    | Brind Intipe Gluteria<br>Disterinde |
|                                                    | tettuge addasa Yatar Kitylegstreader Kitylegstreader Konstein Automater Konstein give ad tigt eidelje. Her terinden sona "anter" sugura taso. | * *                                 |
|                                                    | - Engin                                                                                                    | 0                                   |
|                                                    |                                                                                                    | Kaydet ve devam et liptal           |
|                                                    |                                                                                                    |                                     |
|                                                    |                                                                                                    |                                     |

After clicking the "Finish Submission" button, the uploading process of your article is completed.

| Avrasya Bilimler Akademisi Sosy | al Bilimler           | Dergisi                                               |                                           |                                 |                                                 |                                                 | 4 | . ( | ) |
|---------------------------------|-----------------------|-------------------------------------------------------|-------------------------------------------|---------------------------------|-------------------------------------------------|-------------------------------------------------|---|-----|---|
| ← Gönderiler'e Dön              |                       |                                                       |                                           |                                 |                                                 |                                                 |   |     |   |
|                                 | Makale Gö             | nder                                                  |                                           |                                 |                                                 |                                                 |   |     |   |
|                                 | 1. Başla              | 2. Gönderiyi Yükle                                    | 3. Üstveri Gir                            | 4. Onay                         | 5. Sonraki Adım                                 |                                                 |   |     |   |
|                                 | Başvurur<br>dönebilir | nuz yüklendi ve gönderilr<br>siniz. Hazır olduğunuzda | neye hazır. Devam<br>ı, "Gönderiyi Sonlaı | etmeden önd<br>ndir"i tiklayın. | se girmiş olduğunuz bilgileri gözden geçirmek v | ve düzeltmek için geri<br>Gönderiyi Bitir İptal |   |     |   |
|                                 |                       |                                                       |                                           |                                 |                                                 |                                                 |   |     |   |
|                                 |                       |                                                       |                                           |                                 |                                                 |                                                 |   |     |   |
|                                 |                       |                                                       |                                           |                                 |                                                 |                                                 |   |     |   |